December 2018 It's your **ESR** 

# **Workflow - Monitoring Transactions**

#### Introduction

There are several ways of monitoring ESR Self Service Transactions.

#### **Transaction Monitor**

The Transaction Monitor allows users to view and track details of self-service transactions that have a status of 'Pending Approval', 'Complete' and 'Error'. For self-service transactions that are 'Pending Approval' or 'Complete' the transaction monitor can be used to view the approval history, comments, and attachments for the transactions.

The Transaction Monitor functionality is available in all of the Self Service URPs and:

- HR Administration
- HR Administration (With RA)
- Payroll Super Administration
- Payroll Administration

Employees can view all transactions that they initiate.

Managers can view only those transactions initiated by them on any user within their hierarchy.

HR/Payroll users can view all transactions initiated by users within their VPD.

| lome                                                      |                                     |
|-----------------------------------------------------------|-------------------------------------|
| Navigator                                                 |                                     |
| 504 Employee Self Service                                 | My ESR                              |
| 504 Manager Self Service (Payroll Approvals Not Required) | Notifications                       |
|                                                           | All Actions Awaiting Your Attention |
|                                                           | Transaction Monitor                 |
|                                                           |                                     |

| December 2018                 |
|-------------------------------|
| <b>S</b> It's your <b>ESR</b> |
|                               |
|                               |

| Transaction | Monitor |
|-------------|---------|
|             |         |

| Function Name           | Q                |
|-------------------------|------------------|
| Transaction Initiator   | Q                |
| Transaction Created For | Q                |
| From Date               | Ê                |
| To Date                 | <b>##</b>        |
| Transaction Status      | Pending Approval |
| Go                      | Clear            |

Employee Transactions are prefixed with NHS Employee, and Manager Transactions are Pre fixed with NHS Manager

Examples of Employee and Manager functions are shown below:

#### Employee:

| Search a | and Select: Function         | on Name                                                                                     | Cance <u>l</u> | Select  |
|----------|------------------------------|---------------------------------------------------------------------------------------------|----------------|---------|
| Search   |                              |                                                                                             |                |         |
| To find  | your item, select a filter i | item in the pulldown list and enter a value in the text field, then select the "Go" button. |                |         |
| Search E | By Function Name             | NHS Employee Go                                                                             |                |         |
| Results  |                              |                                                                                             |                |         |
|          |                              |                                                                                             | Rows           | 1 to 30 |
|          | Quick Sele                   | ect Function Name                                                                           |                |         |
| 0        |                              | NHS Employee Training                                                                       |                |         |
| 0        | <b>.</b>                     | NHS Employee Qualifications                                                                 |                |         |
| 0        |                              | NHS Employee EIT                                                                            |                |         |
| 0        | -                            | NHS Employee Prof Reg EIT                                                                   |                |         |
| 0        |                              | NHS Employee Competencies                                                                   |                |         |
| 0        |                              | NHS Employee Appraisals                                                                     |                |         |
| 0        |                              | NHS Employee: My Appraisals Page                                                            |                |         |
| 0        |                              | NHS Employee Leave of Absence                                                               |                |         |
| 0        |                              | NHS Employee Rel Sex EIT                                                                    |                |         |
| 0        |                              | NHS Employee Absence Management                                                             |                | ~       |

December 2018

ESR

# **Workflow - Monitoring Transactions**

|                                           |                                                           |                                                                                                | Lit's you     |
|-------------------------------------------|-----------------------------------------------------------|------------------------------------------------------------------------------------------------|---------------|
| Manag                                     | ger:                                                      |                                                                                                |               |
| Search and S                              | Select: Function Nam                                      | e                                                                                              | Cancel Select |
| Search                                    |                                                           |                                                                                                |               |
| To find your i<br>Search By Fu<br>Results | item, select a filter item in t<br>unction Name 💽 🛛 NHS M | e pulldown list and enter a value in the text field, then select the "Go" button.<br>anager Go |               |
|                                           |                                                           |                                                                                                | Rows 1 to 30  |
| 0                                         | Quick Select                                              | Function Name<br>NHS Manager Assignment                                                        |               |
| 0                                         |                                                           | NHS Manager Call Assignment                                                                    | î             |
| 0                                         | -                                                         | NHS Manager Leave of Absence                                                                   |               |
| 0                                         | -                                                         | NHS Manager Call Leave of Absence                                                              |               |
| 0                                         | -                                                         | NHS Manager Termination                                                                        |               |
| 0                                         | <u>195</u>                                                | NHS Manager Call Termination                                                                   |               |
| 0                                         |                                                           | NHS Manager Property SIT                                                                       |               |
| 0                                         |                                                           | NHS Manager Call Property SIT                                                                  |               |
| 0                                         |                                                           | NHS Manager Standard Appraisal                                                                 |               |
| 0                                         | -                                                         | NHS Manager Call View Assignment                                                               |               |
|                                           |                                                           |                                                                                                | *             |

The Transaction Monitor displays transactions which have been created on or after 15th December 2013 (the date the functionality was deployed). Completed transactions are available for 45 days, with the exception of absence and competence transactions which are available back to 15th December 2013.

#### **Workflow Administrator**

The Workflow Administrator can see all workflows which have been initiated from within their Organisation within the last 60 days. They have the ability to reassign workflow notifications individually, changing the intended approvals for a workflow. This functionality is particularly useful if an approver takes unplanned leave.

| X 2 | 🖻 🔅    | <b>•</b> |                                                      |                                       |              |                                |                         |                         |                    |          |                     |
|-----|--------|----------|------------------------------------------------------|---------------------------------------|--------------|--------------------------------|-------------------------|-------------------------|--------------------|----------|---------------------|
|     | Status | Status   | Activity                                             | Parent Activity                       | Notification | Performer                      | Started                 | Completed               | Activity<br>Result | Reassign | Suspend /<br>Resume |
| 0   | ۲      | Notified | XX NHS Notify Approver                               | NHS Approver Notification             | Open         | SSHR Payroll<br>Approvals 1057 | 31-Oct-2018<br>14:59:27 |                         |                    | őĞ       |                     |
| 0   | ~      | Complete | Creator has modified other person's information V4.0 | NHS Approvers Notification<br>Process | Open         | Leese15, Vivian                | 31-Oct-2018<br>14:59:27 | 31-Oct-2018<br>14:59:27 |                    |          |                     |

The URP is not intended for general allocation and is intended for use by a system administrator. To ensure that it is appropriately used, it has been agreed that the maximum number of users with access to the URP should be 7 per organisation.

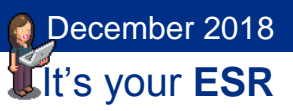

The Transaction Monitor can be used to find the location of the workflow notifications within ESR.

#### **Change Event Dashboard**

The Change Event Log dashboard enables users to audit changes made in ESR. The dashboard returns the values changed along with who made the change and on which date.

The Self-Service Analysis tab of the Change Event Log Dashboard available in ESR BI returns change events for changes made in both Self Service and non-Self Service forms. This can then be used to analyse the changes that potentially could have been made using Self Service rather than being entered centrally using professional forms.

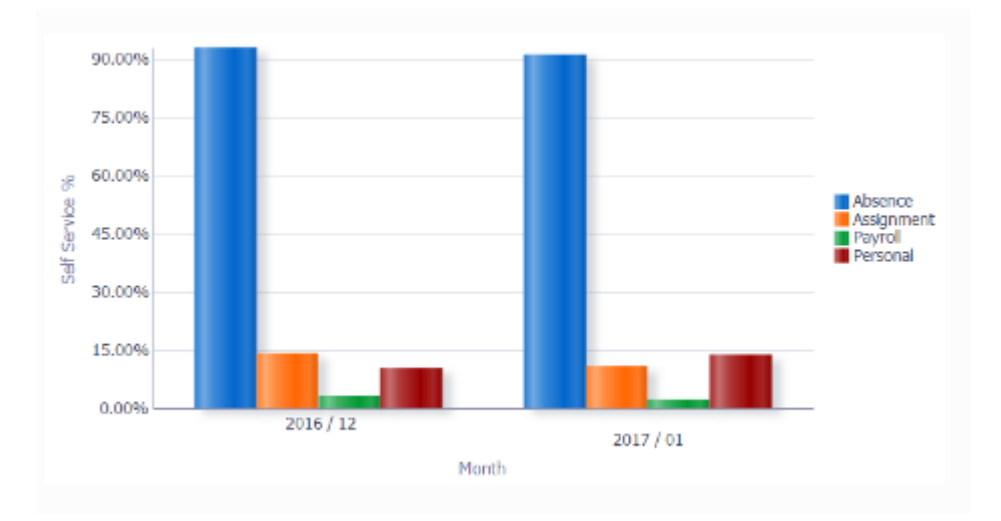

Security is applied to this dashboard so that only users with the relevant URPs may access relevant events. Users who wish to make their own version of the dashboard should ensure that similar security is applied. To do this you can apply URP Security filters which can be copied from the National Report.

Electronic Staff Record Programme

## **Workflow - Monitoring Transactions**

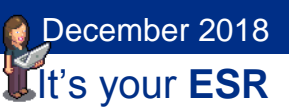

| ESR Business Intelligence Re                                                                         | eporting                                                                                                    |                                                  | Search All                   | ~                      | +                         | Advanced Help <del>-</del> Sign | Out 🔾      |
|----------------------------------------------------------------------------------------------------|----------------------------------------------------------------------------------------------------|--------------------------------------------------|------------------------------|------------------------|---------------------------|---------------------------------|------------|
| NHS Employee Detail                                                                                  |                                                                                                    | Home   0                                         | Catalog   Favorites 🔻   [    | Dashboards 👻 📔 🎦       | New 👻   눧 Open 👻          | Signed In As NHSCHOL            | ROYD 👻     |
| Criteria Results Prompts Advance                                                                     | ed                                                                                                    |                                                  |                              |                        |                           | <b>.</b>                        | 1 3        |
| ⊿ Subject Areas 🛛 🔍 🖗 🖓                                                                              |                                                                                                    |                                                  |                              |                        |                           |                                 |            |
| Human Resources - Audit Change Eve                                                                   | ∠ Selected Columns                                                                                                    |                                                  |                              |                        |                           | Q 1                             | 🍇 >        |
| Assignment Grange Event                                                                              | Double dick on column names in the Subject Areas pane to a                                                                                                    | add them to the analysis. Once added, dr         | ag-and-drop columns to reor  | rder them. Edit a col  | umn's properties, formula | and filters, apply sorting, or  | r delete l |
| Changed By                                                                                           | Fact - Audit Change Event Change Initiated By                                                                                                    | Changed By                                       | Proxy User                   | Responsibilities       | Employee Attributes       | -                               | Assignm    |
| Change Initiated By                                                                                  | 🚯 2 Change Date 🗮 📄 Change Initiated By 🗮                                                                                                    | 📄 Changed By 🗮 📄 Changed By Na                   | me 🗮 目 Proxy User 🗮          | 📃 URP Used 🗮           | 📄 Employee Name 🗮         | 🚯 1 Employee No 🗮               | Assign     |
| Employee Organization Organization Organization Cost Centre Hierard Organization Cost Centre Hierard | <                                                                                                    |                                                  |                              |                        |                           |                                 | •          |
| Payroll Cost Centre                                                                                  | ⊿ Filters                                                                                                    |                                                  |                              |                        |                           | 7 <b>6 8</b>                    | 🍇 »        |
| Proxy User Cate exponsibility Data Quality Test Data Quality Test Data Quality Fact                  | Add filters to the analysis criteria by clicking on Filter option<br>button after selecting its name in the catalog pane.<br>NHS Audit Change Event Tiler<br>AND NHS Audit Change Event Filter<br>AND NHS Audit Change Event Filter<br>AND NHS Audit Change Event Filter<br>AND Responsibility Name is prompted | for the specific column in the Selected Col<br>r | umns pane, or by clicking on | the filter button in t | he Filter pane header. Ad | d a saved filter by dicking or  | n add      |

This tab of the dashboard is only available to users with the following responsibilities:

- Business Intelligence Administration
- HR Administration
- HR Management
- Payroll Administration
- Payroll Audit
- Payroll Super Administration

#### **Self Service Comments**

Comments entered as part of the initial submission of a transaction or later as part of the approval process can be reported on.

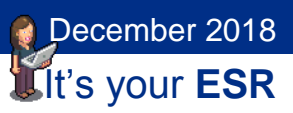

| Rasic | Details |
|-------|---------|
| Dasic | Details |

| Dasic Details                                                                |                                                                                                    |                                                                                                    |                                                                                                    |            |                     |                                                                                                    |  |
|------------------------------------------------------------------------------|----------------------------------------------------------------------------------------------------|----------------------------------------------------------------------------------------------------|----------------------------------------------------------------------------------------------------|------------|---------------------|----------------------------------------------------------------------------------------------------|--|
|                                                                              |                                                                                                    | Current                                                                                                    |                                                                                                    |            |                     | Proposed                                                                                                    |  |
|                                                                              | Effective                                                                                                    | Date 01- lun-                                                                                                    | 2006                                                                                                    |            |                     | 02-Nov-2018                                                                                                    |  |
|                                                                              |                                                                                                    | Title Mrs                                                                                                    | 2000                                                                                                    |            |                     | Mrs                                                                                                    |  |
|                                                                              | Full N                                                                                                    | ame Sandwo                                                                                                    | II Mrs Paula                                                                                                    |            |                     | Smith Mrs Paula                                                                                                    |  |
|                                                                              | First N                                                                                                    | ame Paula                                                                                                    |                                                                                                    |            |                     | Paula                                                                                                    |  |
|                                                                              | Loct N                                                                                                    | ame Faula                                                                                                    |                                                                                                    |            |                     | Smith                                                                                                    |  |
|                                                                              | Employee Nur                                                                                                    | abor 200950                                                                                                    | 14                                                                                                    |            |                     | 20095014                                                                                                    |  |
|                                                                              | NI Nur                                                                                                    | ober IC1234                                                                                                    | .704                                                                                                    |            |                     | IC123470A                                                                                                    |  |
|                                                                              | Date of I                                                                                                    | Rirth 01- Jan-                                                                                                    | 1974                                                                                                    |            |                     | 01-lap.1974                                                                                                    |  |
|                                                                              | Date of Birth Ver                                                                                                    | ified 01-Jun-                                                                                                    | 2006                                                                                                    |            |                     | 01-lun-2006                                                                                                    |  |
|                                                                              | CSD 3 Mo                                                                                                    | nths 01-lun-                                                                                                    | 2006                                                                                                    |            |                     | 01-Jun-2006                                                                                                    |  |
|                                                                              | CSD 12 Ma                                                                                                    | nths 01-Jun-                                                                                                    | 2006                                                                                                    |            |                     | 01-Jun-2006                                                                                                    |  |
|                                                                              | NHS Entry                                                                                                    | Date 01-Jun-                                                                                                    | 2006                                                                                                    |            |                     | 01-Jun-2006                                                                                                    |  |
|                                                                              | NHS OSP Sch                                                                                                    | eme NHS OS                                                                                                    | SP SCHEME                                                                                                    |            |                     | NHS OSP SCHEME                                                                                                    |  |
|                                                                              | Nation                                                                                                    | ality British                                                                                                    |                                                                                                    |            |                     | British                                                                                                    |  |
|                                                                              | Ge                                                                                                    | nder Female                                                                                                    |                                                                                                    |            |                     | Female                                                                                                    |  |
|                                                                              |                                                                                                    |                                                                                                    |                                                                                                    |            |                     |                                                                                                    |  |
| Action History                                                               |                                                                                                    |                                                                                                    |                                                                                                    |            |                     |                                                                                                    |  |
| M ~ 3 & - 11                                                                 |                                                                                                    |                                                                                                    |                                                                                                    |            |                     |                                                                                                    |  |
|                                                                              |                                                                                                    | A                                                                                                    | F                                                                                                    | T-         |                     | N=4-11-                                                                                                    |  |
| Action Date                                                                  | 0                                                                                                    | Action                                                                                                    | Controll                                                                                                    | 10         | L                   | Sections Section 1                                                                                                    |  |
| Basic Details                                                                |                                                                                                    |                                                                                                    |                                                                                                    |            |                     |                                                                                                    |  |
| Basic Details                                                                |                                                                                                    | Current                                                                                                    |                                                                                                    |            |                     | Proposal                                                                                                    |  |
| Basic Details                                                                | Fffective                                                                                                    | Current                                                                                                    | 2006                                                                                                    |            |                     | Proposed                                                                                                    |  |
| Basic Details                                                                | Effective                                                                                                    | Current<br>Date 01-Jun-<br>Title Mrs                                                                                                    | 2006                                                                                                    |            |                     | Proposed<br>02-Nov-2018<br>Mrc                                                                                                    |  |
| Basic Details                                                                | Effective I                                                                                                    | Current<br>Date 01-Jun-<br>Title Mrs.                                                                                                    | 2006<br>Il Mrc Paula                                                                                                    |            |                     | Proposed<br>02-Nov-2018<br>Mrs.<br>Smith Mrs Paula                                                                                                    |  |
| Basic Details                                                                | Effective I<br>Full N<br>First N                                                                                                    | Current<br>Date 01-Jun-<br>Title Mrs.<br>ame Sandwe<br>ame Paula                                                                                                    | 2006<br>II, Mrs. Paula                                                                                                    |            |                     | Proposed<br>02-Nov-2018<br>Mrs.<br>Smith, Mrs. Paula<br>Paula                                                                                                    |  |
| Basic Details                                                                | Effective I<br>Full N<br>First N                                                                                                    | Current<br>Date 01-Jun-<br>Title Mrs.<br>ame Sandwe<br>ame Sandwe                                                                                                    | 2006<br>II, Mrs. Paula                                                                                                    |            |                     | Proposed<br>02-Nov-2018<br>Mrs.<br>Smith, Mrs. Paula<br>Paula<br>Smith                                                                                                    |  |
| Basic Details                                                                | Effective I<br>Full N<br>First N<br>Last N<br>Fmologe Nur                                                                                                    | Current<br>Date 01-Jun-<br>Title Mrs.<br>ame Sandwe<br>ame Paula<br>ame Sandwe                                                                                                    | 2006<br>II, Mrs. Paula<br>II                                                                                                    |            |                     | Proposed<br>02-Nov-2018 ()<br>Mrs.<br>Smith, Mrs. Paula ()<br>Paula<br>Smith ()<br>20095014                                                                                                    |  |
| Basic Details                                                                | Effective I<br>Full N<br>First N<br>Last N<br>Employee Nur<br>NI Nur                                                                                                    | Current<br>Date 01-Jun-<br>Title Mrs.<br>ame Sandwe<br>ame Paula<br>ame Sandwe<br>bber 200950<br>bber JC1234                                                                                                    | II, Mrs. Paula<br>II Mrs. Paula<br>II<br>14<br>70A                                                                                                    |            |                     | Proposed<br>02-Nov-2018<br>Mrs.<br>Smith, Mrs. Paula<br>Paula<br>Smith<br>20095014<br>JC123470A                                                                                                    |  |
| Basic Details                                                                | Effective I<br>Full N<br>First N<br>Employee Nur<br>NI Nur<br>Date of I                                                                                                    | Current<br>Date 01-Jun-<br>Title Mrs.<br>ame Sandwe<br>ame Paula<br>ame Sandwe<br>nber 200950<br>nber JC1234<br>bitrth 01-Jan-                                                                                                    | :<br>2006<br>II, Mrs. Paula<br>II<br>14<br>70A<br>1974                                                                                                    |            |                     | Proposed<br>02-Nov-2018<br>Mrs.<br>Smith, Mrs. Paula<br>Paula<br>Smith<br>20095014<br>JC123470A<br>01-Jan-1974                                                                                                    |  |
| Basic Details                                                                | Effective I<br>Full N<br>First N<br>Last N<br>Employee Nur<br>NI Nur<br>Date of B<br>Date of Birth Ver                                                                                       | Current<br>Oate 01-Jun-<br>Title Mrs.<br>ame Sandwe<br>ame Paula<br>ame Sandwe<br>Der 200950<br>nber JC1234<br>firth 01-Jan-<br>ifred 01-Jun-                                                                                                    | 2006<br>II, Mrs. Paula<br>II<br>14<br>70A<br>1974<br>2006                                                                                                    |            |                     | Proposed       02-Nov-2018 	       Mrs.       Smith, Mrs. Paula 	       Paula       Smith 	       20095014       JC123470A       01-Jan-1974       01-Jun-2006                                                                                                    |  |
| Basic Details                                                                | Effective I<br>Full N<br>First N<br>Last N<br>Employee Nur<br>NI Nur<br>Date of Firth Ver<br>CSD <u>3</u> Mo                                                                                 | Current<br>Date 01-Jun-<br>Title Mrs.<br>ame Sandwe<br>ame Sandwe<br>ame Sandwe<br>ame JO0950<br>nber JC1234<br>Birth 01-Jan-<br>fifed 01-Jun-<br>nths 01-Jun-                                                                                                    | 2006<br>II, Mrs. Paula<br>II<br>14<br>70A<br>1974<br>2006<br>2006                                                                                             |            |                     | Proposed       02-Nov-2018 •       Mrs.       Smith, Mrs. Paula •       Paula       Smith •       20095014       JC123470A       01-Jan-1974       01-Jun-2006       01-Jun-2006                                                                                                    |  |
| Basic Details                                                                | Effective I<br>Full N<br>First N<br>Employee Nur<br>Ni Nur<br>Date of B<br>Date of Birth Ver<br>CSD 3 Mo<br>CSD 12 Mo                                                                        | Current<br>Date 01-Jun-<br>Title Mrs.<br>ame Sandwe<br>ame Paula<br>ame Sandwe<br>200950<br>nber JC1234<br>Birth 01-Jan-<br>fified 01-Jun-<br>ntfis 01-Jun-<br>nths 01-Jun-                                                                                                    | II, Mrs. Paula<br>II, Mrs. Paula<br>II<br>14<br>70A<br>1974<br>2006<br>2006<br>2006                                                                           |            |                     | Proposed       02-Nov-2018 ()       Mrs.       Smith, Mrs. Paula ()       Paula       Smith ()       20095014       JC123470A       01-Jan-1974       01-Jun-2006       01-Jun-2006       01-Jun-2006                                                                                                    |  |
| Basic Details                                                                | Effective I<br>Full N<br>First N<br>Last N<br>Employee Nur<br>NI Nur<br>Date of B<br>Date of Birth Ver<br>CSD 3 Mo<br>CSD 12 Mo<br>NHS Entryl                                                | Current<br>Date 01-Jun-<br>Title Mrs.<br>Sandwe<br>ame Sandwe<br>ame Sandwe<br>200950<br>nber JC1234<br>Birth 01-Jan-<br>fifed 01-Jun-<br>nths 01-Jun-<br>nths 01-Jun-<br>nabate 01-Jun-                                                                                                    | II, Mrs. Paula<br>II, Mrs. Paula<br>II<br>14<br>70A<br>1974<br>2006<br>2006<br>2006<br>2006<br>2006                                                           |            |                     | Proposed       02-Nov-2018 •       Mrs.       Smith, Mrs. Paula •       Paula       Smith •       20095014       JC123470A       01-Jan-1974       01-Jun-2006       01-Jun-2006       01-Jun-2006       01-Jun-2006                                                                                                    |  |
| Basic Details                                                                | Effective I<br>Full N<br>First N<br>Last N<br>Employee Nur<br>Nil Nur<br>Date of Birth Ver<br>CSD 12 Mo<br>CSD 12 Mo<br>CSD 12 Mo<br>NHS OSP Sch                                             | Current<br>Date 01-Jun-<br>Title Mrs.<br>ame Sandwe<br>ame Paula<br>ame Sandwe<br>bar 200950<br>nber JC1234<br>Birth 01-Jan-<br>fifed 01-Jun-<br>nths 01-Jun-<br>nate 01-Jun-<br>ate 01-Jun-<br>meme NHS OS                                                                                                    | II, Mrs. Paula<br>II, Mrs. Paula<br>II<br>14<br>14<br>2006<br>2006<br>2006<br>2006<br>2006<br>2006<br>2006                                                    |            |                     | Proposed       02-Nov-2018        Mrs.       Smith, Mrs. Paula        Paula       Smith @       20095014       JC123470A       01-Jan-1974       01-Jun-2006       01-Jun-2006       01-Jun-2006       01-Jun-2006       01-Jun-2006       01-Jun-2006       01-Jun-2006       01-Jun-2006       01-Jun-2006       01-Jun-2006       01-Jun-2006       NHS OSP SCHEME |  |
| Basic Details                                                                | Effective I<br>Full N<br>First N<br>Last N<br>Employee Nur<br>NI Nur<br>Date of Birth Ver<br>CSD 3 Mo<br>CSD 12 Mo<br>NHS Entry I<br>NHS OSP Sch<br>Nation                                   | Current<br>Date 01-Jun-<br>Title Mrs.<br>ame Sandwe<br>ame Paula<br>ame Sandwe<br>200950<br>hber Jc1234<br>Sirth 01-Jan-<br>fird 01-Jun-<br>nths 01-Jun-<br>nths 01-Jun-<br>nths 01-Jun-<br>mths 01-Jun-<br>mths 01-Jun-<br>gality British                                                                                                    | II, Mrs. Paula<br>II, Mrs. Paula<br>II<br>14<br>170A<br>1974<br>2006<br>2006<br>2006<br>2006<br>2006<br>2006                                                  |            |                     | Proposed       02-Nov-2018 	       Mrs.       Smith, Mrs. Paula 	       Paula       Smith 	       20095014       JC123470A       01-Jan-1974       01-Jun-2006       01-Jun-2006       01-Jun-2006       01-Jun-2006       01-Jun-2006       01-Jun-2006       01-Jun-2006       01-Jun-2006       01-Jun-2006       01-Jun-2006       NHS OSP SCHEME       British   |  |
| Basic Details                                                                | Effective I<br>Full N<br>First N<br>Employee Nur<br>NI Nur<br>Date of Birth Ver<br>CSD 3 Mo<br>CSD 3 Mo<br>CSD 3 Mo<br>CSD 12 Mo<br>NHS Entry I<br>NHS OSP Sch<br>NHS OSP Sch<br>NHS OSP Sch | Current<br>Otate 01-Jun-<br>Title Mrs.<br>ame Sandwe<br>ame Paula<br>ame Sandwe<br>Jord Sandwe<br>Jord Sandwe<br>Jord Jun-<br>nths 01-Jun-<br>nths 01-Jun-<br>nths 01-Jun-<br>nths 01-Jun-<br>nths 01-Jun-<br>nths 01-Jun-<br>nths 01-Jun-<br>nths 01-Jun-<br>der Female<br>Mrs 2000 (1990) (1990) (19                                                                                                    | II, Mrs. Paula<br>II, Mrs. Paula<br>II<br>14<br>70A<br>1974<br>2006<br>2006<br>2006<br>2006<br>2006<br>2006                                                   |            |                     | Proposed       02-Nov-2018 ()       Mrs.       Smith, Mrs. Paula ()       Paula       Smith ()       20095014       JC123470A       01-Jan-1974       01-Jun-2006       01-Jun-2006       01-Jun-2006       01-Jun-2006       01-Jun-2006       01-Jun-2006       NHS OSP SCHEME       British       Female                                                           |  |
| Basic Details                                                                | Effective<br>Full N<br>First N<br>Last N<br>Employee Nur<br>NI Nur<br>Date of Birth Ver<br>CSD 12 Mo<br>CSD 12 Mo<br>CSD 12 Mo<br>NHS OSP Sch<br>Nation<br>Ge                                | Current<br>Date 01-Jun-<br>Title Mrs.<br>ame Paula<br>ame Sandwe<br>Paula<br>ame Sandwe<br>200950<br>nber JC1234<br>junt 01-Jun-<br>tifted 01-Jun-<br>nths 01-Jun-<br>Date 01-Jun-<br>Date 01-Jun-<br>Date 01-Jun-<br>date 01-Jun-<br>date                               | II, Mrs. Paula<br>II, Mrs. Paula<br>II<br>14<br>70A<br>1974<br>2006<br>2006<br>2006<br>2006<br>2006<br>2006<br>2006                                           |            |                     | Proposed       02-Nov-2018        Mrs.       Smith, Mrs. Paula        Paula       Smith @       20095014       JC123470A       01-Jan-1974       01-Jun-2006       01-Jun-2006       01-Jun-2006       01-Jun-2006       NHS OSP SCHEME       British       Female                                                                                                    |  |
| Action History                                                               | Effective I<br>Full N<br>First N<br>Last N<br>Employee Nur<br>NI Nur<br>Date of Birth Ver<br>CSD 3 Mo<br>CSD 12 Mo<br>CSD 12 Mo<br>NHS Entry I<br>NHS OSP Sch<br>Nation<br>Ge                | Current<br>Date 01-Jun-<br>Title Mrs.<br>ame Sandwe<br>ame Paula<br>ame Sandwe<br>200950<br>nber JC1234<br>inth 01-Jun-<br>nified 01-Jun-<br>nified 01-Jun-<br>nifis 01-Jun-<br>nuths 01-Jun-<br>ate 01-Jun-<br>ate 01-Jun-<br>eme NHS OS<br>ality British<br>nder Female                                                                                                    | 2006<br>II, Mrs. Paula<br>II<br>14<br>70A<br>1974<br>2006<br>2006<br>2006<br>2006<br>2006<br>2006                                                             |            |                     | Proposed       02-Nov-2018 •       Mrs.       Smith, Mrs. Paula •       Paula       Smith •       20095014       JC123470A       01-Jan-1974       01-Jun-2006       01-Jun-2006       01-Jun-2006       NHS OSP SCHEME       British       Female                                                                                                    |  |
| Action History                                                               | Effective I<br>Full N<br>First N<br>Last N<br>Employee Nur<br>NI Nur<br>Date of Birth Ver<br>CSD 3 Mo<br>CSD 12 Mo<br>CSD 25 Sch<br>NHS OSP Sch<br>Nation<br>Ge                              | Current<br>Date 01-Jun-<br>Title Mrs.<br>ame Sandwe<br>ame Paula<br>ame Sandwe<br>200950<br>nber JC1234<br>junt 01-Jun-<br>nths 01-Jun-<br>nths 01-Jun-<br>Date 01-Jun-<br>Date 01-Jun-<br>Date 01-Jun-<br>der Female                                                                                                    | E 2006<br>II, Mrs. Paula<br>II<br>14<br>14<br>170A<br>1974<br>2006<br>2006<br>2006<br>2006<br>2006<br>2006<br>2006<br>2006<br>2006<br>2006<br>PSCHEME<br>From |            | Το                  | Proposed       02-Nov-2018        Mrs.       Smith, Mrs. Paula        Paula       Smith        20095014       JC123470A       01-Jan-1974       01-Jun-2006       01-Jun-2006       01-Jun-2006       01-Jun-2006       NHS OSP SCHEME       British       Female                                                                                                    |  |
| Basic Details<br>Action History<br>Xum Action Date<br>1 02-Nov-2018 16:40:29 | Effective I<br>Full N<br>First N<br>Last N<br>Employee Nur<br>NI Nur<br>Date of Birth Ver<br>CSD 3 Mo<br>CSD 12 Mo<br>NHS CSP 5ch<br>NHS OSP 5ch<br>NHS OSP 5ch<br>Nation<br>Ge<br>Actio     | Current<br>Olate 01-Jun-<br>Title Mrs.<br>ame Sandwe<br>ame Sandwe<br>nber 200950<br>nber JC1224<br>80rth 01-Jan-<br>fifed 01-Jun-<br>nths 01-Jun-<br>nths 01-Jun-<br>nths 01-Jun-<br>nths 01-Jun-<br>nths 01-Jun-<br>nths 01-Jun-<br>nths 01-Jun-<br>nths 01-Jun-<br>nths 01-Jun-<br>nths 01-Jun-<br>nths 01-Jun-<br>nths 01-Jun-<br>nths 01-Jun-<br>nths 01-Jun-<br>nths 01-Jun-<br>ths 01-Jun-<br>ths | II, Mrs. Paula<br>II, Mrs. Paula<br>II<br>14<br>70A<br>1974<br>2006<br>2006<br>2006<br>2006<br>2006<br>2006<br>2006<br>200                                    | ell, Paula | To<br>Leese, Vivian | Proposed       02-Nov-2018 (c)       Mrs.       Smith, Mrs. Paula (c)       Paula       Smith (c)       20095014       JC123470A       01-Jan-1974       01-Jun-2006       01-Jun-2006       01-Jun-2006       01-Jun-2006       NHS OSP SCHEME       British       Female       Details       Could you please approve my change of name.                            |  |

Comments will be stored as text and will allow for up to 4000 characters to be stored per comment.

If a new absence transaction is rejected, comments for this transaction will not be stored and cannot be reported on as there is no record of the absence within ESR BI to which the comments can be linked.

If any other transaction is rejected the comments will be stored and transferred into ESR BI. The transaction Action Type will be 'Rejected' to make it clear in BI that these comments were for a rejected transaction.

If a comment has been stored against a transaction that is subsequently deleted, the associated comment will also be removed from BI e.g. where an absence gets deleted after the absence transaction has completed.

Electronic Staff Record Programme

#### **Workflow - Monitoring Transactions**

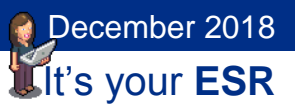

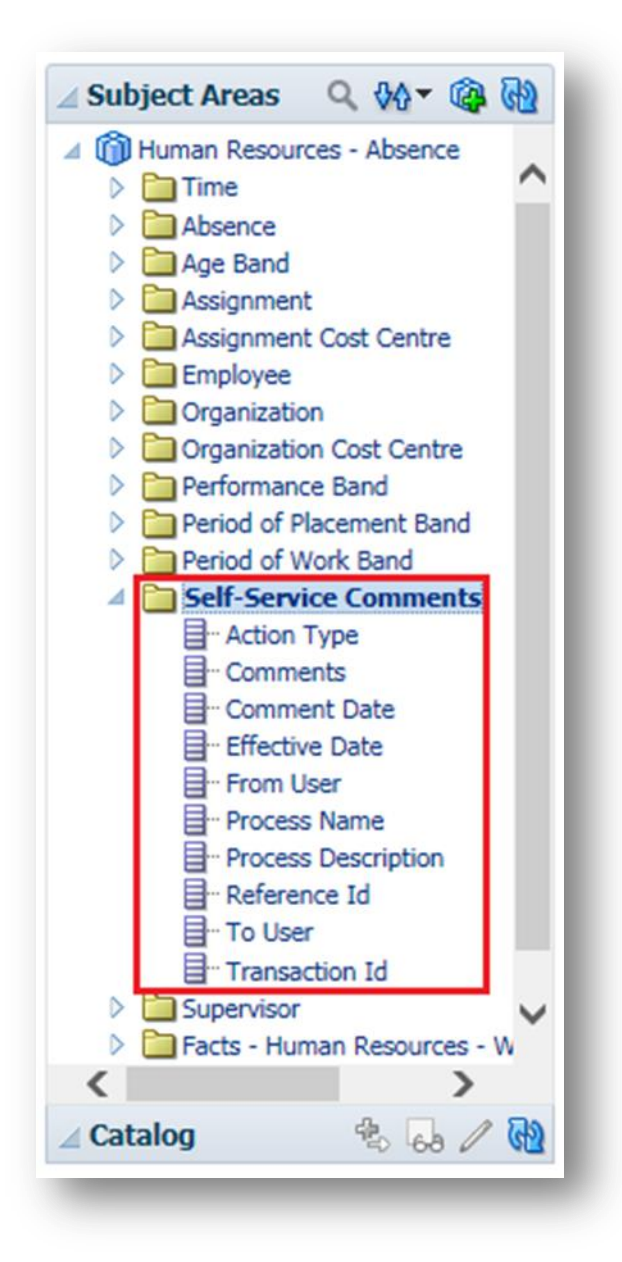

Comments entered against any of the following transactions in Self Service can be reported on using ESR BI:

- Absence
- Assignments
- Hours

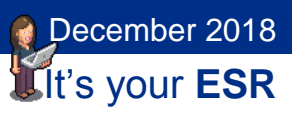

- End Non-Primary Assignments
- Supervisor
- Location
- End Employment
- Manage Hire

Additional Comments are not available via the BI Change Event Log.